## Guide des liseuses

# Bookeen Saga

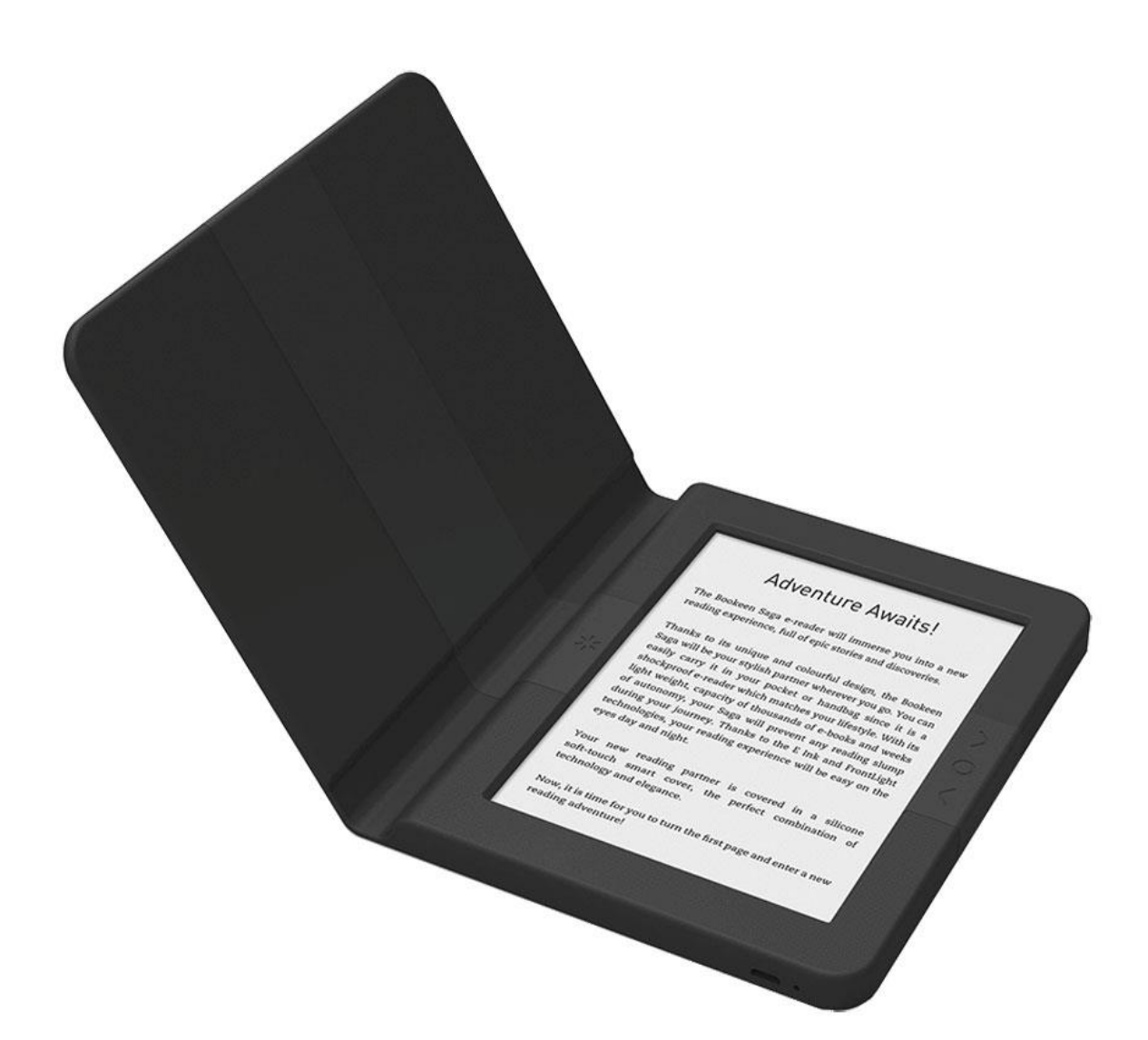

MÉDIATHÈQUE DÉPARTEMENTALE DE L'AVEYRON

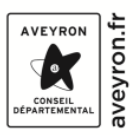

Médiathèque Départementale de l'Aveyron

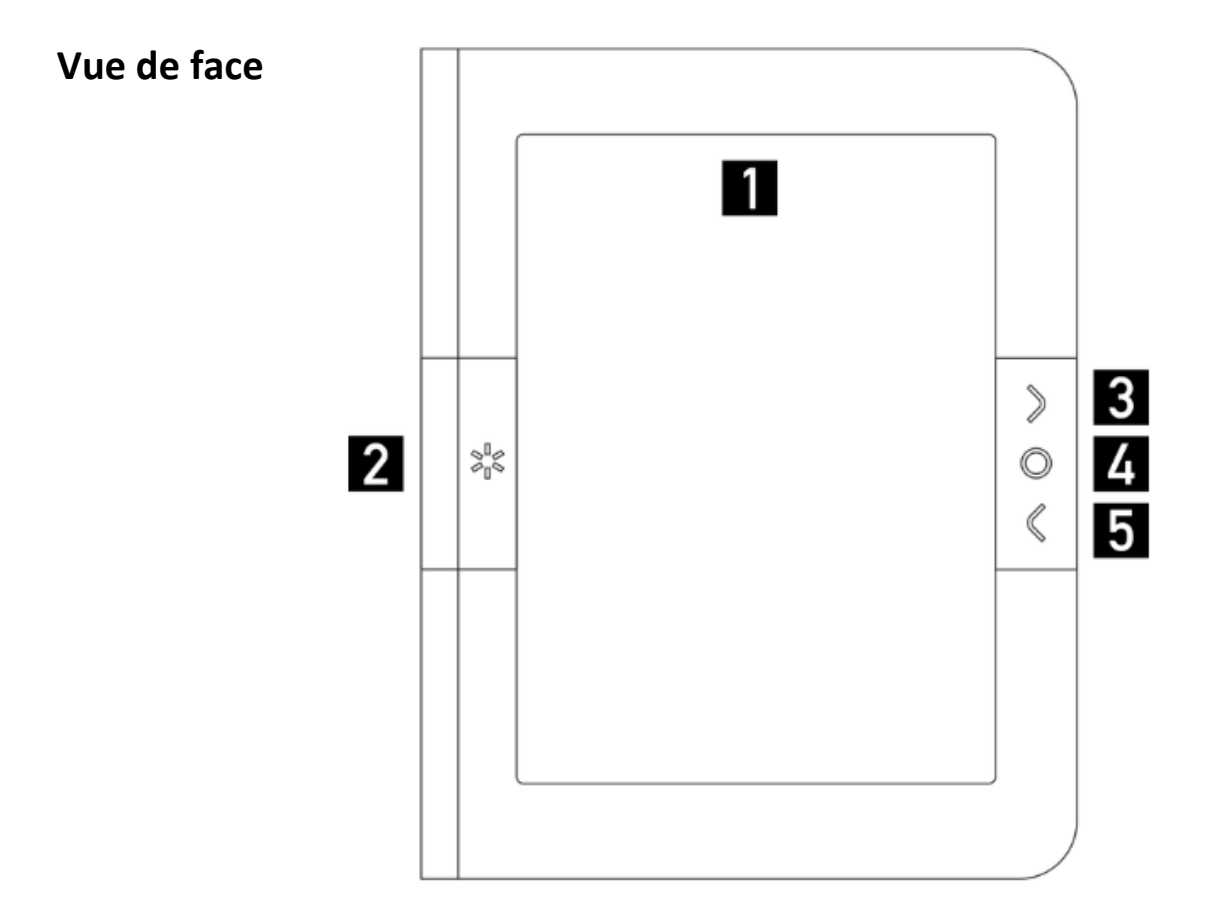

#### [1] Ecran Tactile

[2] Bouton de luminosité : Ce bouton vous permet d'allumer et d'éteindre rapidement le rétro-éclairage. Restez appuyé pour faire apparaitre le menu Frontlight, vous permettant de gérer l'intensité de la lumière.

[3] Bouton page avant : Ce bouton tourne les pages vers l'avant.Si vous le maintenez appuyé, il tournera plusieurs pages en mode accéléré.

[4] Bouton menu principal : Ce bouton vous ramène au menu principal où que vous soyez.

[5] Bouton page arrière : Ce bouton tourne les pages vers l'arrière. Si vous le maintenez appuyé, il tournera plusieurs pages en mode accéléré.

MÉDIATHÈQUE DÉPARTEMENTALE DE L'AVEYRON

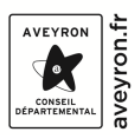

Médiathèque Départementale de l'Aveyron

Vue du dessous

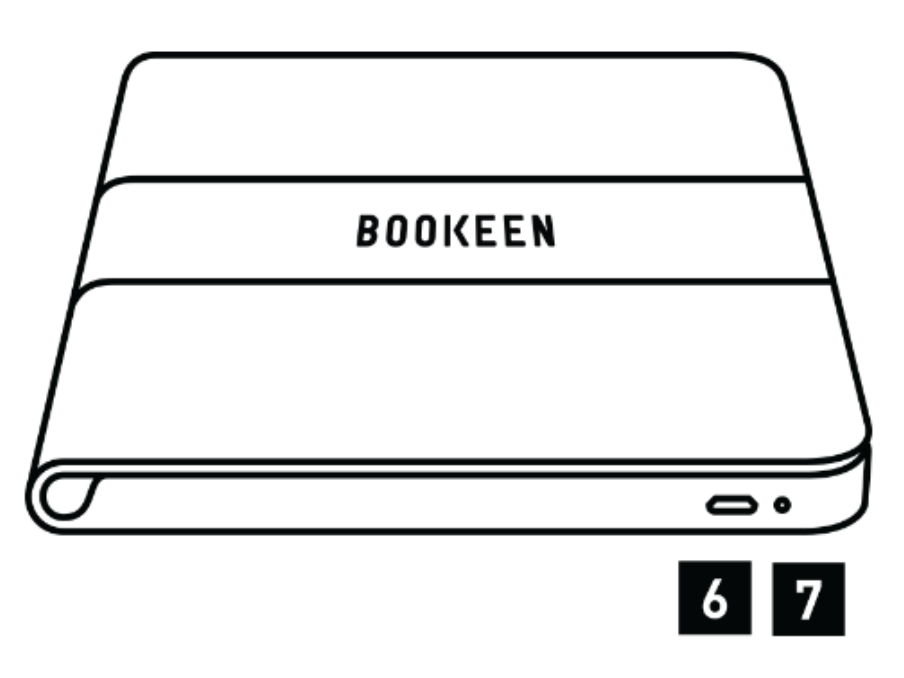

[6] Connecteur MicroUSB : Il vous permet de connecter votre liseuse à un ordinateur ou à un chargeur USB (non fourni) via le câble USB.

[7] LED de Chargement : Lorsque la batterie est en charge via l'USB, la LED s'allume en rouge. Quand la batterie est chargée, la LED s'éteint.

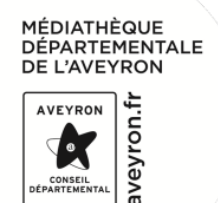

Médiathèque Départementale de l'Aveyron

#### Vue de dessus

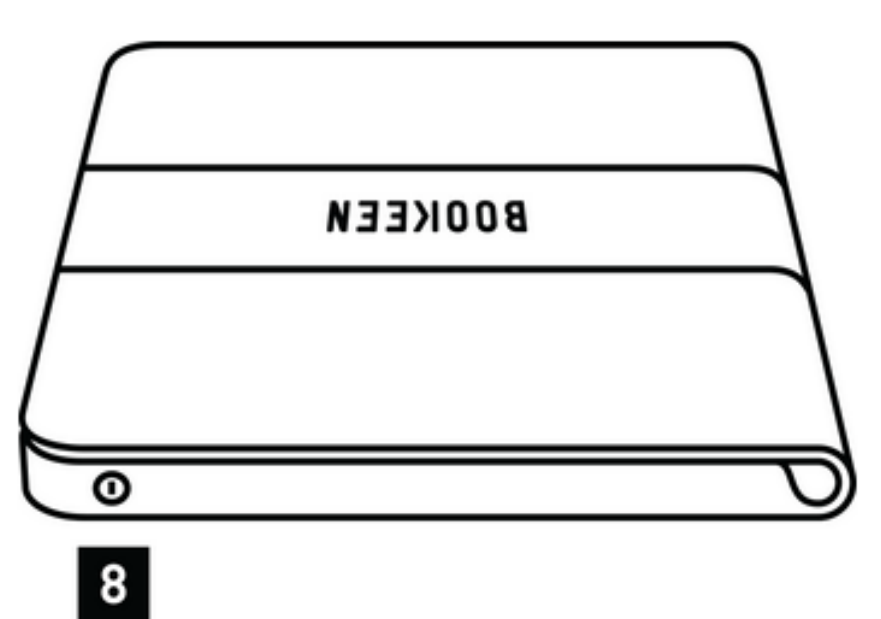

[8] Bouton d'alimentation : Pour allumer votre liseuse, appuyez sur le bouton d'alimentation pendant une seconde si la liseuse est en veille et trois secondes si la liseuse est éteinte.

#### ✓ Allumer et éteidre la liseuse

Pour allumer votre liseuse, il faut appuyer sur le bouton d'alimentation pendant au moins 3 secondes.

Pour éteindre complètement votre liseuse, il faut vous rendre sur la page d'accueil (Appuyez sur le **bouton menu principal** et sélectionnez **Accueil**). Une fois sur la page d'accueil, appuyez sur le **bouton menu principal** et sélectionnez **Menu**, puis **Avancé**, puis **Arrêter l'appareil**.

MÉDIATHÈQUE DÉPARTEMENTALE DE L'AVEYRON

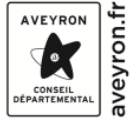

#### ✓ Mettre en veille et sortir de la veille

Pour mettre en veille votre liseuse, fermez le rabat de la couverture intelligente ou appuyez sur le bouton d'alimentation se situant en haut à droite de l'écran. Dans ce mode, la consommation d'énergie est très faible mais pas nulle. Un appareil en mode veille peut se rallumer en 1 seconde vous permettant de reprendre rapidement votre lecture là où vous l'aviez laissée.

Pour sortir de la veille, ouvrez le rabat de la couverture intelligente ou appuyez sur le bouton d'alimentation.

### ✓ Ecran d'accueil

L'écran d'accueil est découpé en 3 zones. Vous trouverez **le livre en cours de lecture** en haut. Appuyez sur cette zone pour reprendre la lecture du livre.

Au milieu s'affiche la **bibliothèque** qui répertorie les livres présents sur la liseuse. Appuyez sur **Tout voir** pour accéder à la bibliothèque. Rendez-vous ensuite dans **Mes collections** pour découvrir la sélection de livres que nous avons préparé pour vous.

Pour chercher un titre en particulier lorsque vous être dans la bibliothèque, appuyez sur l'icône en forme de loupe en haut à droite de l'écran. Un clavier virtuel apparait alors, vous permettant de saisir votre recherche.

En bas de l'écran d'accueil, vous trouverez la boutique de livre. Cet espace ne vous sera d'aucune utilité dans le cadre de ce prêt de liseuse.

MÉDIATHÈQUE DÉPARTEMENTALE DE L'AVEYRON

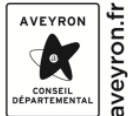

Note : Si vous vous perdez dans les menus lors de votre navigation, appuyez sur le bouton menu principal de la liseuse et sélectionnez Accueil pour revenir à l'écran d'accueil de la liseuse.

MÉDIATHÈQUE DÉPARTEMENTALE DE L'AVEYRON

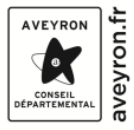

#### ✓ Geste sur l'écran tactile

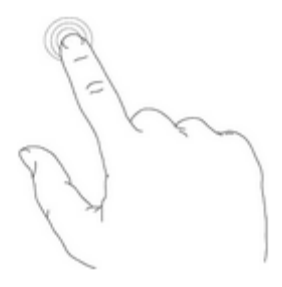

**Toucher** : Vous pouvez sélectionner ou valider un choix en touchant simplement l'écran du bout du doigt. Pas besoin d'appuyer sur l'écran, il suffit de le toucher légèrement.

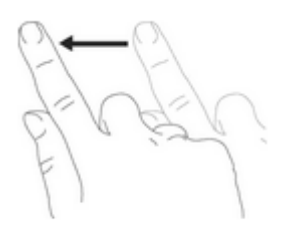

**Glisser de droite à gauche** : Ce geste est utilisé pour tourner les pages de la bibliothèque ou dans un livre

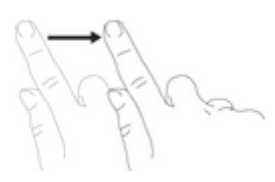

**Glisser de gauche à droite** : Ce geste est utilisé pour tourner les pages en arrière dans la bibliothèque ou dans un livre.

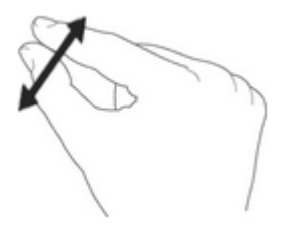

**Zoom avant** : Pincez en écartant deux doigts pour zoomer un document ou une image, pour agrandir la taille de caractères ou réduire le nombre de livres visibles sur la page bibliothèque.

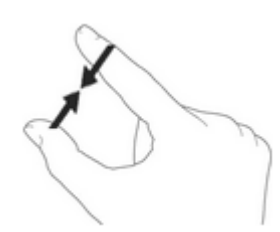

#### MÉDIATHÈQUE DÉPARTEMENTALE DE L'AVEYRON

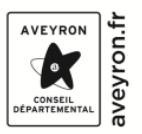

**Zoom arrière** : Pincez en rapprochant deux doigts pour dézoomer un document ou une image, pour réduire la taille des caractères, ou augmenter le nombre de livres visibles sur la page bibliothèque.

## ✓ Option de lecture

En cours de lecture, il vous suffit d'appuyer sur le **bouton menu principal** et de sélectionner **Menu** pour faire apparaitre plusieurs options de lecture.

<u>Atteindre</u> : Vous permet d'accéder à une page spécifique du livre. Déplacer le curseur pour vous rendre sur la page souhaitée.

<u>Table des matières</u> : Comme son nom l'indique, vous permet d'accéder à la table de matière.

<u>Rechercher</u> : Vous permet de rechercher un ou plusieurs mots dans le livre.

<u>Paramètres du texte</u> : Vous permet de changer la police, la taille de la police, les marges et interlignes du texte pour un confort de lecture optimal.

<u>Dans le texte</u> : En maintenant votre doigt appuyé sur un mot, une définition apparaît.

INFO: Un mode d'emploi numérique est à disposition pour approfondir les méthodes d'utilisation, vous le trouverez dans la collection « Guide d'utilisation »

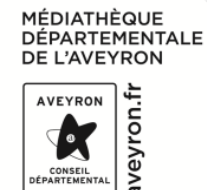